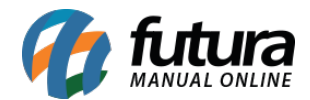

### 1 - Idioma dos Cadastros

### **Caminho:** <u>Painel Administrativo > Sistema > Configurações > Aba Localização</u>

Nesta versão foi implementado a tradução dos cadastros com as informações preenchidas dentro do *ERP Futura Server* no caminho <u>Cadastros > Estoque > Produto > Aba Tradução</u>. Conforme a configuração da linguagem a mesma irá aparecer no painel administrativo para definir o idioma dos produtos.

| onfiguraçõe<br>incipal > Config                              | <b>ƏS</b><br>urações                                                         |                                 |                          |                |          |                   |   |
|--------------------------------------------------------------|------------------------------------------------------------------------------|---------------------------------|--------------------------|----------------|----------|-------------------|---|
| Geral Loja                                                   | Localização                                                                  | Opções                          | Imagens                  | E-mail         | Servidor | Processo de venda |   |
| ocalização                                                   |                                                                              |                                 |                          |                |          |                   |   |
|                                                              |                                                                              |                                 |                          |                |          |                   | _ |
|                                                              |                                                                              |                                 |                          |                |          |                   |   |
| Idioma Padrã                                                 | o (Cadastros):                                                               |                                 |                          |                |          |                   |   |
| Idioma Padrã<br>Limpe o cache o<br>Cadastros sem f           | I <b>O (Cadastros):</b><br>lo seu navegador para<br>tradução ficarão na ling | ver as mudanç<br>guagem origina | ;as e redefinir o (      | cookie existen | te.      |                   |   |
| Idioma Padrã<br>Limpe o cache o<br>Cadastros sem<br>Chinês   | i <b>o (Cadastros):</b><br>lo seu navegador para<br>tradução ficarão na ling | ver as mudanç<br>guagem origina | ;as e redefinir o (<br>I | cookie existen | te.      |                   | • |
| Idioma Padrã<br>Limpe o cache o<br>Cadastros sem f<br>Chinês | io (Cadastros):<br>lo seu navegador para<br>iradução ficarão na lin <u>c</u> | ver as mudang<br>juagem origina | ;as e redefinir o (<br>I | cookie existen | te.      |                   | · |
| Idioma Padrä<br>Limpe o cache o<br>Cadastros sem t<br>Chinês | io (Cadastros):<br>lo seu navegador para<br>tradução ficarão na lin <u>o</u> | ver as mudanç<br>guagem origina | ;as e redefinir o (<br>I | cookie existen | te.      |                   | • |

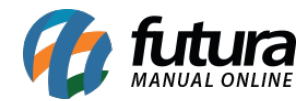

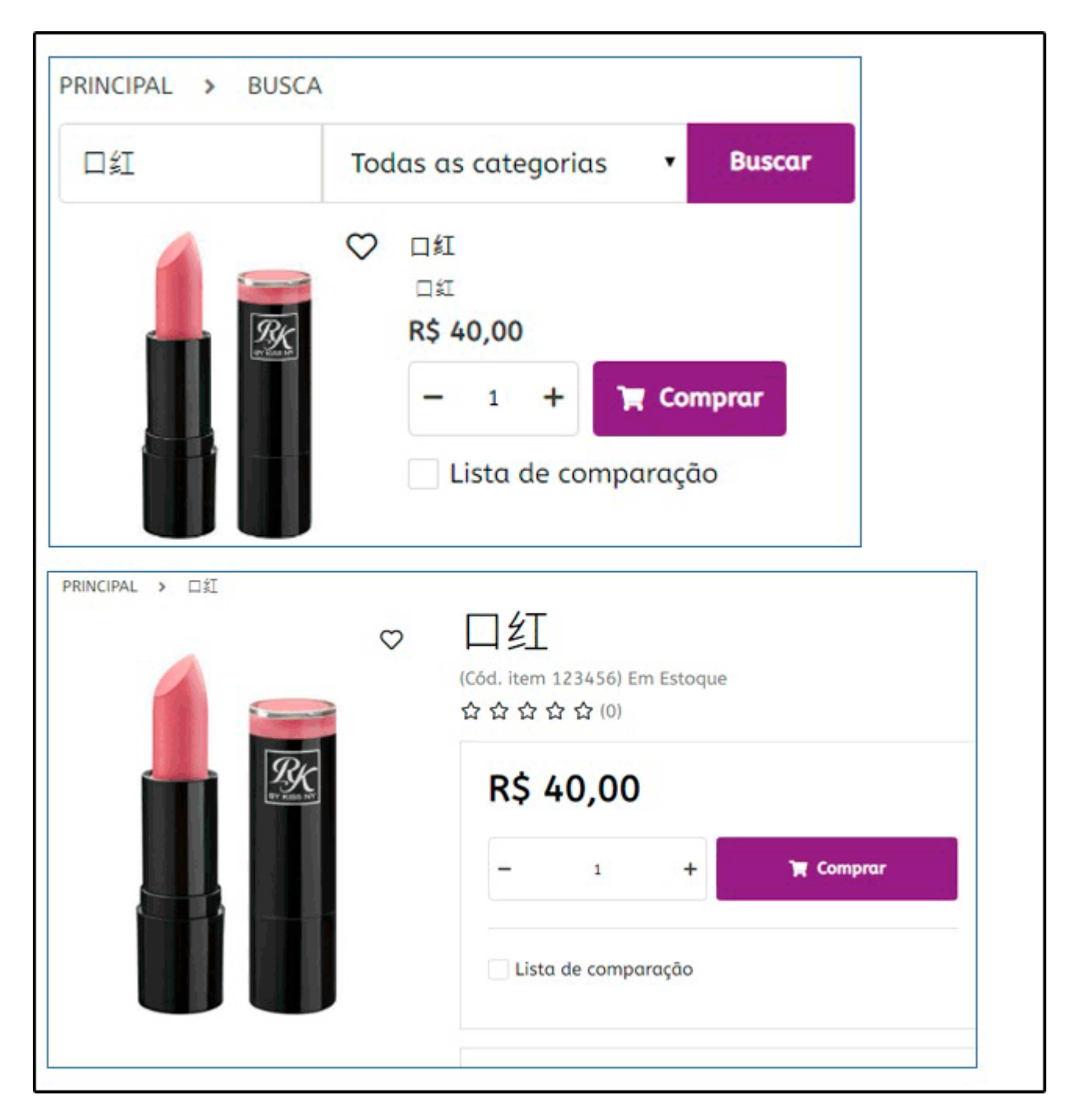

## 2 -Título Personalizado Mercado Livre

**Caminho:** <u>Painel Administrativo > Marketplace > Mercado Livre > Produtos > Ficha</u> <u>Técnica</u>

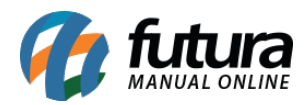

Foi desenvolvido um novo campo denominado como *Título Personalizado*, para permitir que o título do anuncio do mercado livre seja diferente da descrição do produto, conforme exemplo abaixo:

| Configurações Mercado Livre                                                | × |  |  |
|----------------------------------------------------------------------------|---|--|--|
| Filtro de Linha Bivolt Full Energy Preto 5 Tomadas 1,2 Metros Forlux ref ( |   |  |  |
| Título personalizado<br>Filtro De Linha Bivolt Full Energy                 | ) |  |  |
| - Mercado livre:                                                           |   |  |  |
| Filtro De Linha Bivolt Full 💛<br>Energy                                    |   |  |  |
| R\$ 25 <sup>99</sup><br>Estoque disponível                                 |   |  |  |

#### 3 - Mensagem após o pagamento

# **Caminho:** <u>Painel Administrativo > Extensões > Módulos > Formas de Pagamento ></u> <u>Pagamento dinâmico</u>

Adicionado dois novos campos denominado como *Informações após pagamento* e *Imagem*, as informações que estiverem nestes campos ficarão visíveis para o cliente ao finalizar a compra com o pagamento dinâmico na tela de sucesso de pagamento, conforme exemplo abaixo:

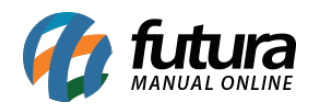

|                         | ar saivar                                                                |  |  |
|-------------------------|--------------------------------------------------------------------------|--|--|
| Status:                 |                                                                          |  |  |
| Habilitado              | •                                                                        |  |  |
| Habilitar pagamento em: |                                                                          |  |  |
| Todos                   | •                                                                        |  |  |
| Ordem:                  |                                                                          |  |  |
| 0                       |                                                                          |  |  |
|                         |                                                                          |  |  |
|                         |                                                                          |  |  |
| , k                     |                                                                          |  |  |
|                         | Status:<br>Habilitado<br>Habilitar pagamento em:<br>Todos<br>Ordem:<br>0 |  |  |

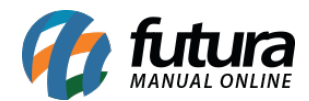

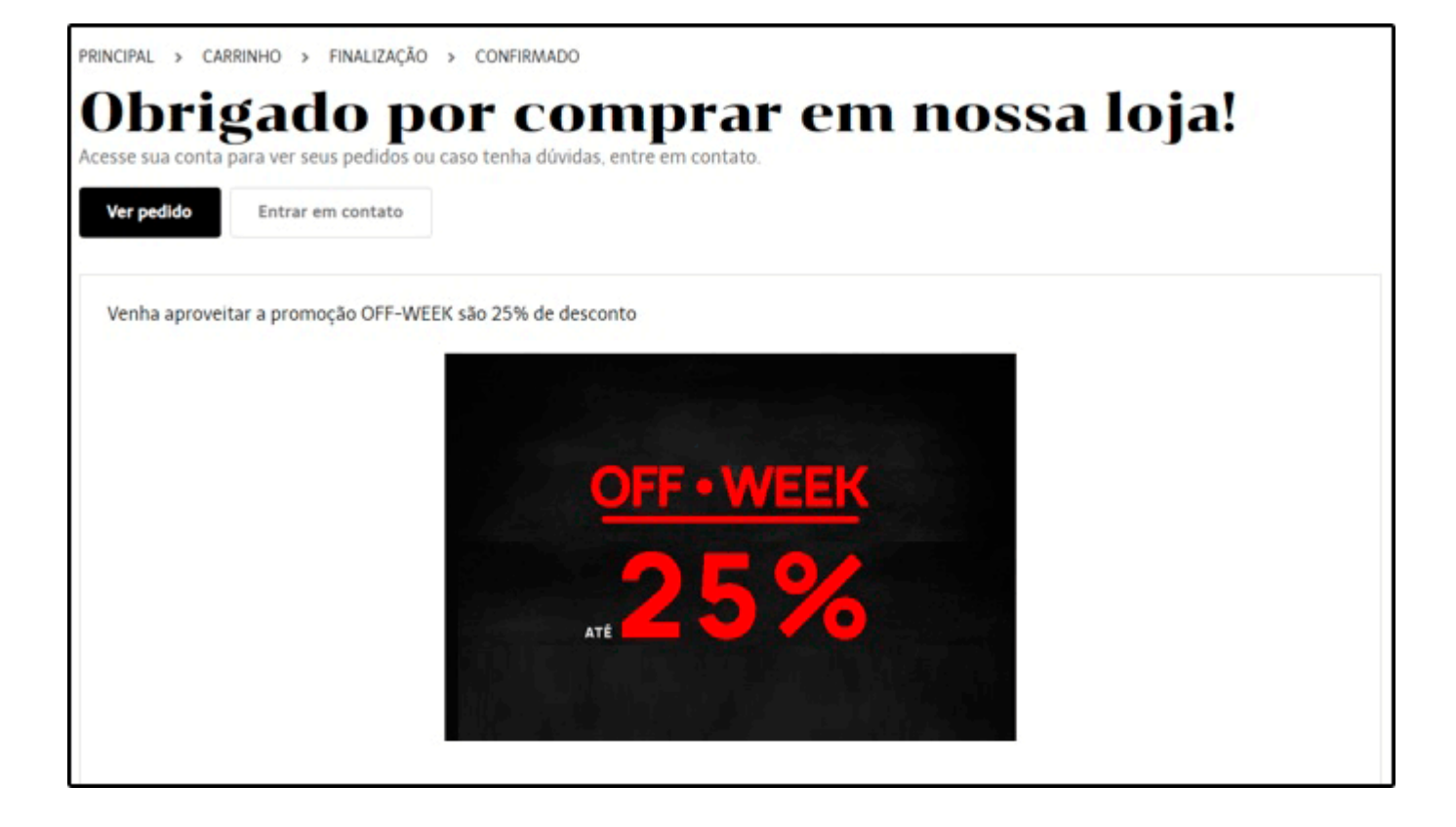